## 二重持込エラーの確認手順

## メイン画面

| X477 #12                                                                                             | 干酪料粮食            | al et de la companya de la companya de la companya de la companya de la companya de la companya de la companya | 9138159196 | 121218112   | E 1419-                 |  |
|----------------------------------------------------------------------------------------------------|------------------|----------------------------------------------------------------------------------------------------|------------|-------------|-------------------------|--|
| <ul> <li>         ・ 入出金明編程金         ・ 入出金明編程金         ・ 第日状況         ・         ・         ・</li></ul> | 金 ・ ディレード編集協会    |                                                                                                    |            |             |                         |  |
| ーレポート・お取引状況                                                                                          |                  |                                                                                                    | Hater      | inclusion o | 」「取引状況照会」<br>「を選択して下さい。 |  |
| 日月 2000017-202017400                                                                                 | INCOLUCION .     |                                                                                                    |            |             |                         |  |
| 12年 5月の個点データについて来回                                                                                   | REAL CLARK.      |                                                                                                    |            |             |                         |  |
| 福田 10/01分の単点データについて                                                                                  | 5件の構造物なが正常に発展さ   | that use                                                                                                    |            |             |                         |  |
| 1888 10/01分の新書館以子-かにつ                                                                                | いて、1日の新品書11が正常に発 | Genzus.                                                                                                    |            |             |                         |  |
| 1848 10/0116-082-012-042-042-042-042-042-042-042-042-042-04                                          | 5日山田込むな王県に発信さ    | DELE.                                                                                                    |            |             |                         |  |
|                                                                                                    |                  |                                                                                                    |            |             |                         |  |

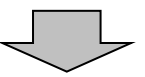

## 2 口座選択画面

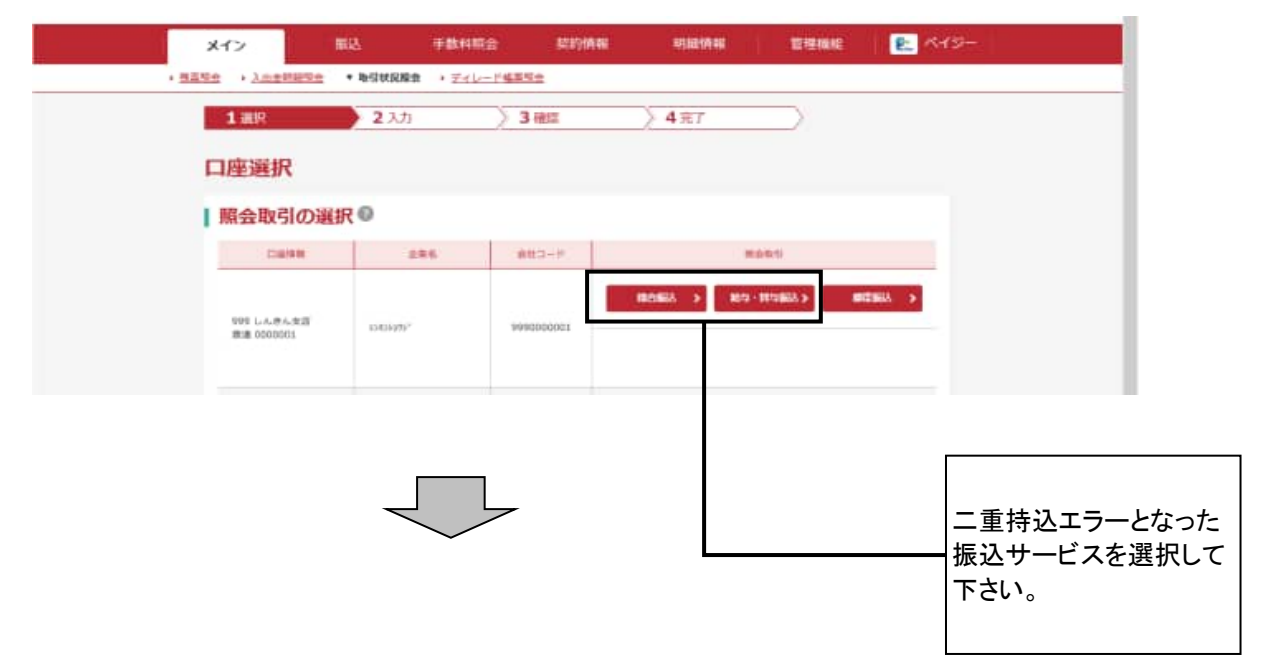

## ③ 振込取引状況一覧

|                                                                                                    |           | 0001          |        |          |                    | 0.000 | 11/    |       |                          |                                   |
|----------------------------------------------------------------------------------------------------|-----------|---------------|--------|----------|--------------------|-------|--------|-------|--------------------------|-----------------------------------|
| MACON                                                                                                    | 48 996 LA | きん女店 新通 8000  | 003    |          |                    |       |        |       |                          |                                   |
| and the second second s |           |               |        |          |                    |       |        |       |                          |                                   |
| 振込デ                                                                                                    | ータの選択     | 0             |        |          |                    |       |        |       |                          |                                   |
| + 22                                                                                                    |           |               | medici | - 180.00 |                    |       |        |       |                          |                                   |
| RH.                                                                                                    |           | <b>新</b> 动物常用 | -      |          | RUATER             |       | 11.71. | 12    | WEDER                    | エラー等欄に                            |
| ٠                                                                                                    |           | 2020/10/05    | -      | 218      | 9,000PF            | 33069 | REA    |       | 8990000001-3<br>80930001 | ーている場合は、<br>WEB承認をされ<br>ひまいことけできま |
|                                                                                                    |           | 2020/31/05    | 29:98  | 60       | 3,000/%<br>5,660/% | 6609  | 868    |       | 899000001-2              | たのことにできま                          |
| 0                                                                                                    |           | 2030/10/05    | WER    | 5/9      | 5,000H<br>2,000H   | 014   | #219   |       | 999000001-2<br>00930003  |                                   |
| 0                                                                                                    |           | 2028/18/05    | wes    | 14       | 3,00044<br>3,33044 | 33094 | 822.09 |       | 999000001-3<br>00930004  |                                   |
| 0                                                                                                    |           | 3020/10/05    | wea    | 18       | 3,00094<br>3,33094 | 3304  | 822    | =miež | 99000001-3,<br>00930005  |                                   |
| T                                                                                                    |           |               |        |          |                    |       |        | 1 2   | 201 2                    |                                   |
|                                                                                                    |           |               |        | 16金 · 65 | E · IRN →          |       |        |       |                          | 振込データを削り                          |
|                                                                                                    |           |               | _      |          |                    |       |        |       |                          | 場合は、二重持                           |